# Submit claims disputes online and view status

A dispute is a request to reconsider a claim that has been denied, adjusted, or contested. \*

#### What you'll need to get started:

- Username and password to log in to your Provider Connection account.
- Access to claims data.
  - All Account Managers have access to claims data.
  - Account managers can enable claims access for Users at Account Management > Manage user accounts.
  - You must be linked to the Tax ID (or SSN) and Provider ID (TIN/PIN) of the claim for which you are searching.
- New dispute, not previously filed with Blue Shield.
- Claim number(s) and supporting documentation.
- Email where you will receive automated notifications.
- \* Do not use the online dispute functionality to <u>attach documents to a finalized claim</u>. Click the link provided to access instructions for this activity.
- \* For dispute fundamentals, go to <u>Claims issues & disputes</u> and scroll to *Learn more about the dispute process*.

# Table of contents

There are four steps (screens) to filing a claim dispute online. You will enter:

- 1. Claim info
- 2. Dispute info
- 3. Contact info
- 4. And then review your entry and submit.

Disputes can be filed for a single claim or multiple claims in a bulk dispute for the same type of issue. Use the table of contents below to navigate to instructions for each option.

| Instructions                                                            | Pages |
|-------------------------------------------------------------------------|-------|
| <u>Locate the claim</u>                                                 | 3     |
| Dispute a single claim decision: Steps 1-4                              | 5-10  |
| Bundle disputed claims in a bulk file: Step 1 (Steps 2-4 same as above) | 11-14 |
| View dispute status: For claims submitted online and by mail            | 15    |

# Locate the claim using Check claim status

- 1. Log in to www.blueshieldca.com/provider.
- 2. Click **Claims** in the top menu, then click **Check** claim status.
- **3**. Enter data into one or more search fields and click **Search3**.
- 4. Results will display in the table below the blue header. Click the claim number that displays under this column.
- 5. The Claim detail displays. Click **Resolve claim** issue or dispute.

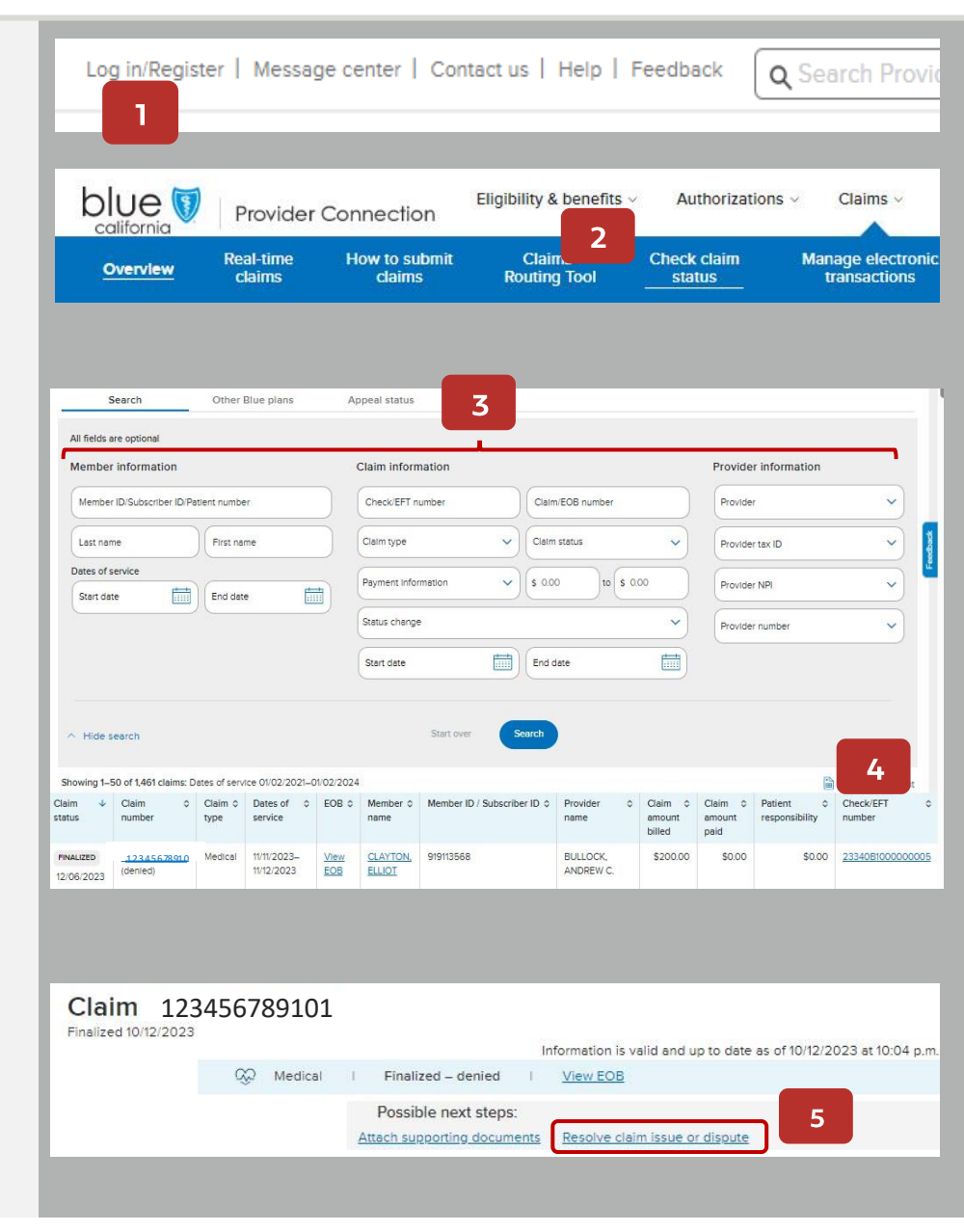

# Access the online dispute form

- 6. The *Resolving a claim issue* pop-up displays. It includes other options for consideration before you initiate a dispute.
- 7. To continue filing your dispute online, click **online dispute form**.

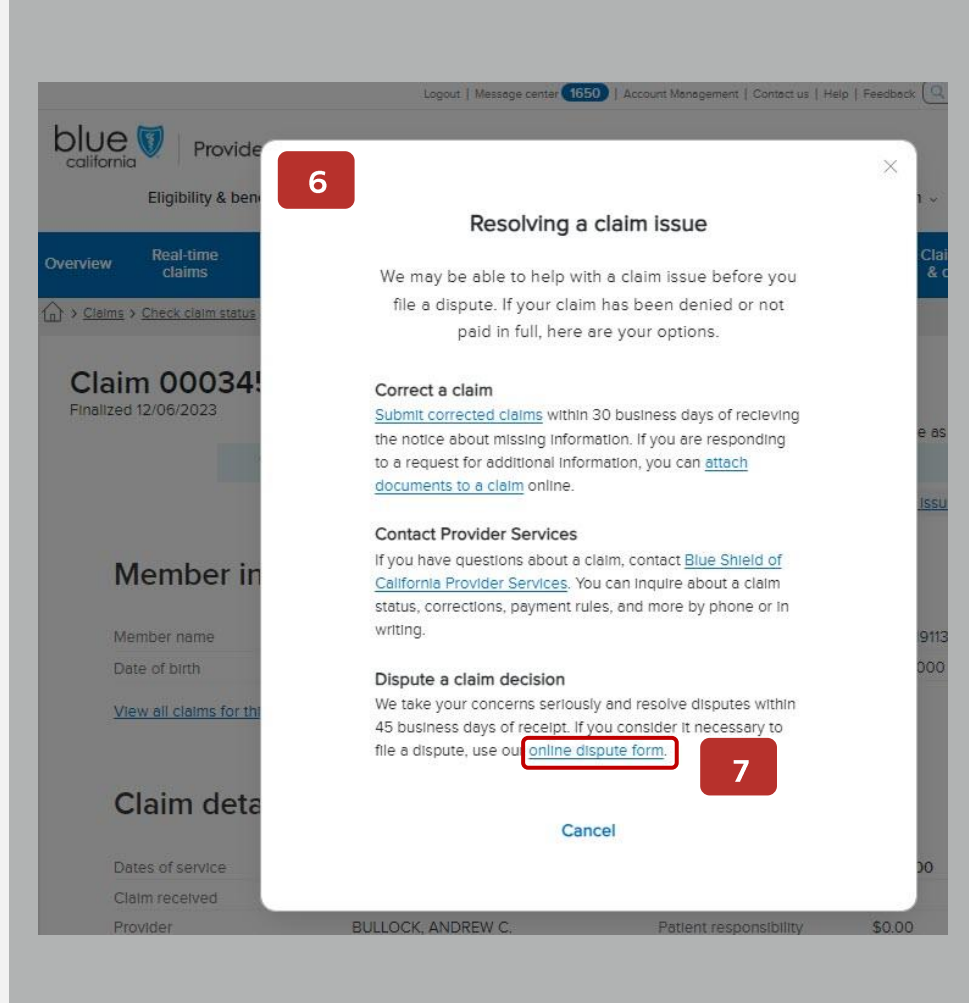

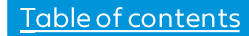

# Claim information screen

- 1. Claim details display.
  - The claim number will automatically populate. You can enter a new claim number and click **Update** if desired.
  - Filing a dispute for one claim is the default selection.
  - To see additional details about the claim, click **View more**.

#### 2. Click Next.

The *Dispute info* screen displays – see next page.

#### **DISPUTE A CLAIM DECISION** (4) (2) Claim info Dispute info Contact info Review Claim information Check that you have the right claim number. Add claims to bundle with your dispute if necessary. Enter claim number(s) Upload a file Enter your claim # \* Update 000345348900 Dispute(s) exist for this claim: 23305000002 (11/01/2023) 233040000011 (10/31/2023) Show more v 1 Claim details Claim # 000345348900 Member name Member X Subscriber ID ANS919121585 09/23/2022-09/23/2022 Dates of service Amount billed \$50.00 View more Do you have similar claims to bundle with this dispute? \* No. I'm disputing one claim decision. () Yes 2 < Cancel

# Dispute process - Step 2: Dispute info

### Dispute information screen

- 3. Describe the dispute and your expected outcome.
- 4. Review and answer the question(s). Questions will vary depending on the type of claim you are disputing. Your answers will help route the dispute to the correct team.
- 5. Attach supporting documents in the order you would like them reviewed.
  - Select up to five (5) files at a time for a total of 20 files.

|                                   | File<br>types          | File size<br>(per file) | Max # of<br>files |
|-----------------------------------|------------------------|-------------------------|-------------------|
| All plan types<br>except BlueCard | PDF,<br>Excel,<br>Word | 50 MB                   | 20                |
| BlueCard                          | PDF                    | 10 MB                   | 20                |

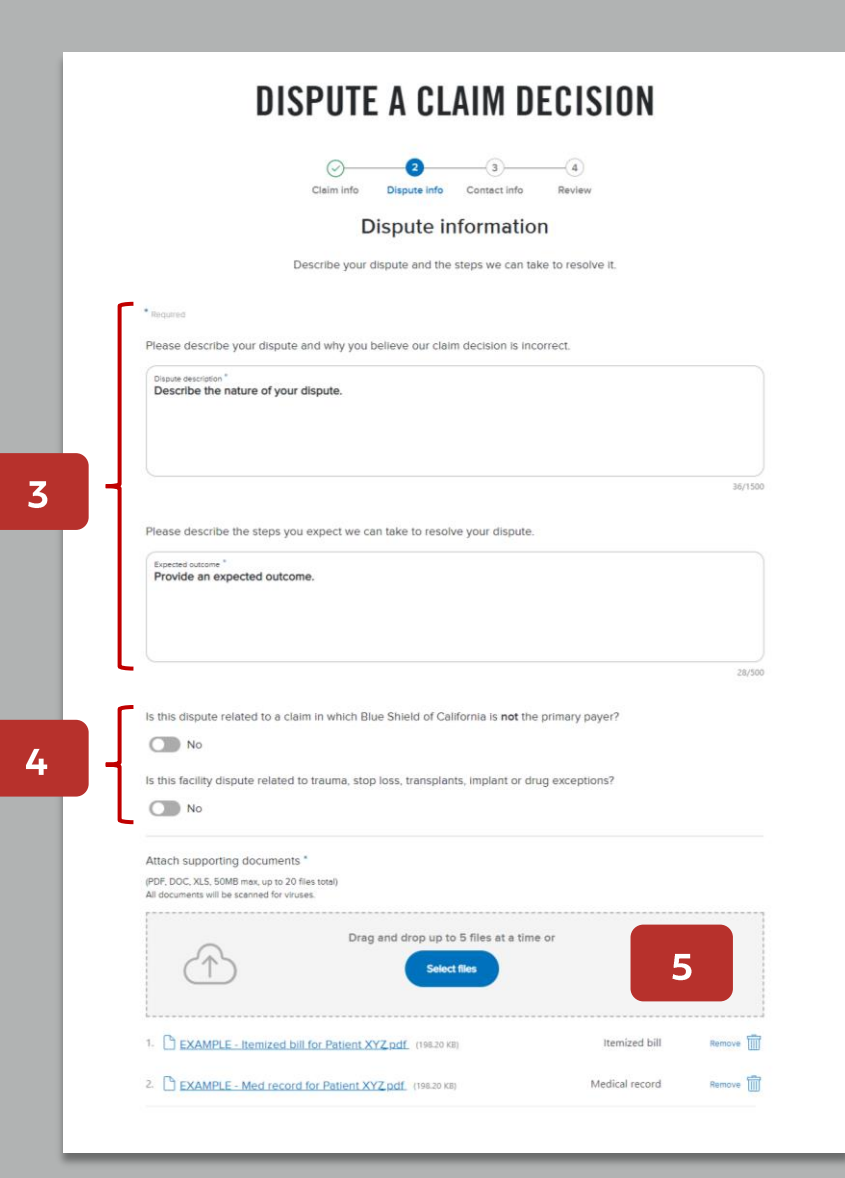

Continued next page.

# Dispute process - Step 2: Dispute info (continued)

- 6. After dragging/dropping or selecting your supporting documentation, a pop-up box displays for each file.
- 7. Select a type for each file, then click **Attach**. Options are:
  - Medical record
  - Contract/pricing
  - Itemized bill
  - Other, with a field to add a description
- 8. Click **Next document** until you have identified all document types.
- 9. All documents will load in the supporting document section.
- 10. Click Next.

The *Contact info* screen displays – see next page.

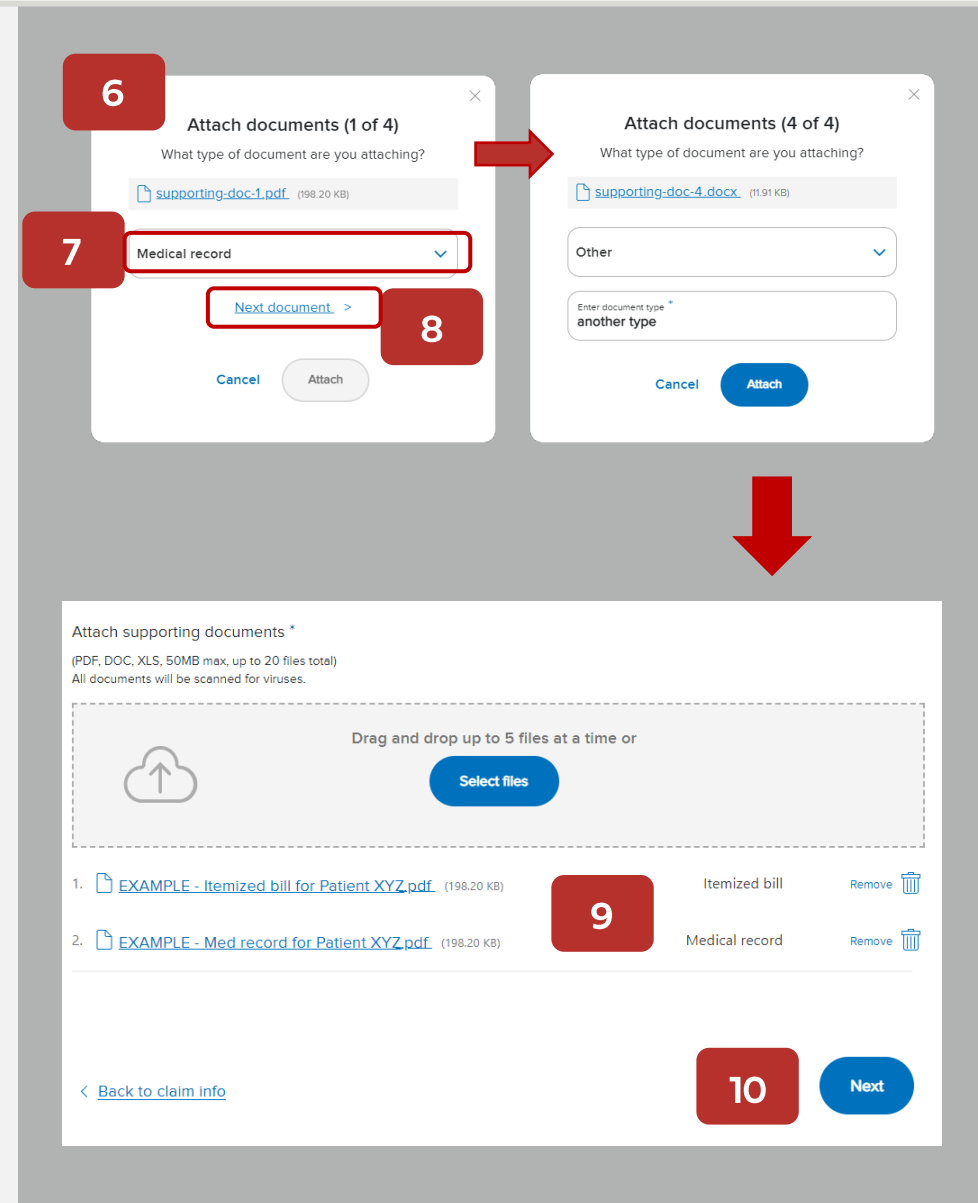

# Dispute process - Step 3: Contact info

### Contact information screen

11. Make edits to contact information if necessary.

- Provider contact information can be updated in your Provider Connection profile so that corrected information populates in the future.
- Ensure an email address is included so that you receive notifications when dispute related documentation – acknowledgement, determination, update, etc. – is accessible on Provider Connection.

#### 12. Click Next.

The *Review* screen displays – see next page.

# **DISPUTE A CLAIM DECISION**

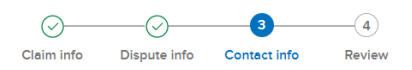

# Contact information

| First                                | ,                 | I               | Last name              |          |
|--------------------------------------|-------------------|-----------------|------------------------|----------|
| Contact phone<br>(123) 456-7890      |                   |                 |                        |          |
| Contact email<br>disputes@domain.com |                   |                 |                        |          |
| le recommend large provide           | ars with multiple | Tay IDs use a r | ledicated email. e.g.  | 40 chara |
| isputes@inbox.com.                   | as war marapie    | Tax IDs use a c | ledicated email, e.g., |          |
|                                      |                   |                 |                        |          |
|                                      |                   |                 |                        |          |
| Street address *                     |                   |                 |                        |          |
| 1234 Mission Street                  |                   |                 |                        |          |
| 1234 Mission Street                  |                   |                 |                        |          |
| Suite/Floor/Apt.                     |                   |                 |                        |          |
| Suite/Floor/Apt.                     |                   |                 |                        |          |

11

# Dispute process - Step 4: Review

#### **Review** screen

- 13. Review your submission in full.
  - If needed, click Edit to return to a specific step and make changes. Page back by clicking the Next button.
- 14. Click the **checkbox** to consent to receiving electronic correspondence by email.
  - Medicare note: If you are not contracted with Blue Shield and you are submitting a Medicare dispute for a denied claim, a waiver of liability checkbox – CMS required – will also display, which you must check.
- 15. Enter your full name in the electronic signature field and select or enter the date in this format: MM/DD/YYYY.
  - Note: Your e-signature must be an EXACT match of the name entered in the Contact Information section.
- 16. Click Sign and submit.

#### **DISPUTE A CLAIM DECISION**

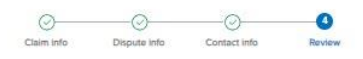

#### Review

You're almost done. Review the information below and enter your e-signature when you're ready to submit your dispute.

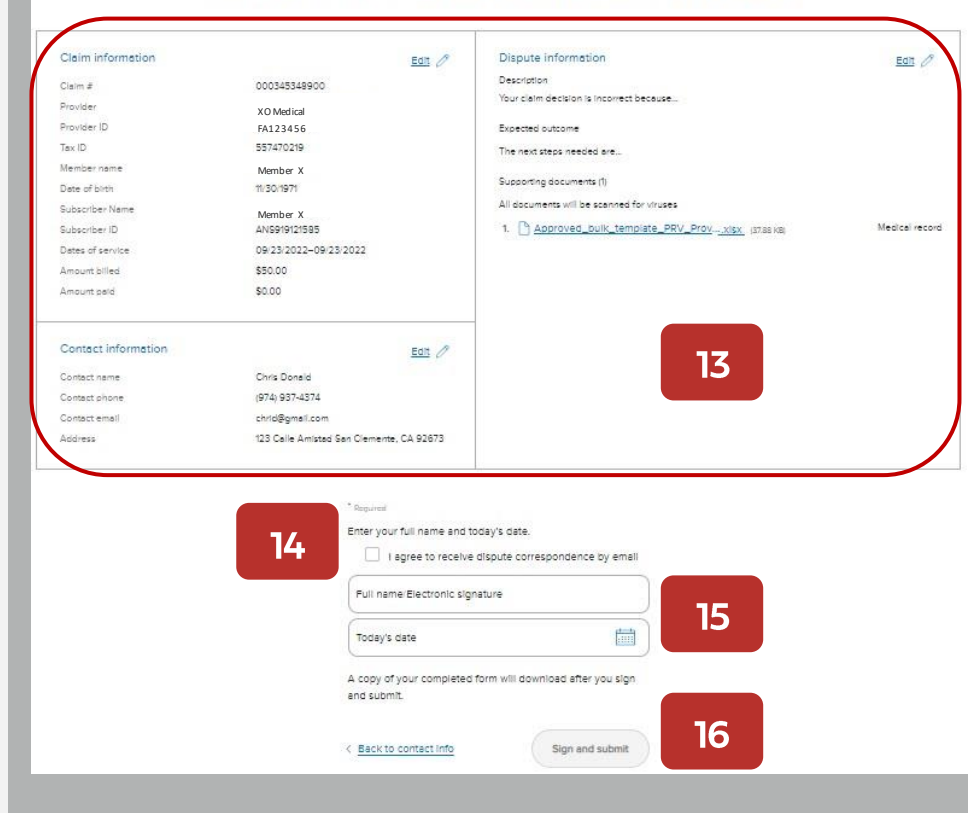

- 17. A confirmation screen displays with a case number for the submitted dispute.
  - For each dispute you file whether initial or final, a new case number is assigned.
  - A digital PDF copy of the dispute generates within 15 minutes of submission.
    - For a bulk filing, one case is created with an acknowledgement and determination letter.
  - All dispute-related correspondence is available online under *Submitted disputes*.
  - The View all disputes button will take you directly to Submitted disputes.

17

# **DISPUTE A CLAIM DECISION**

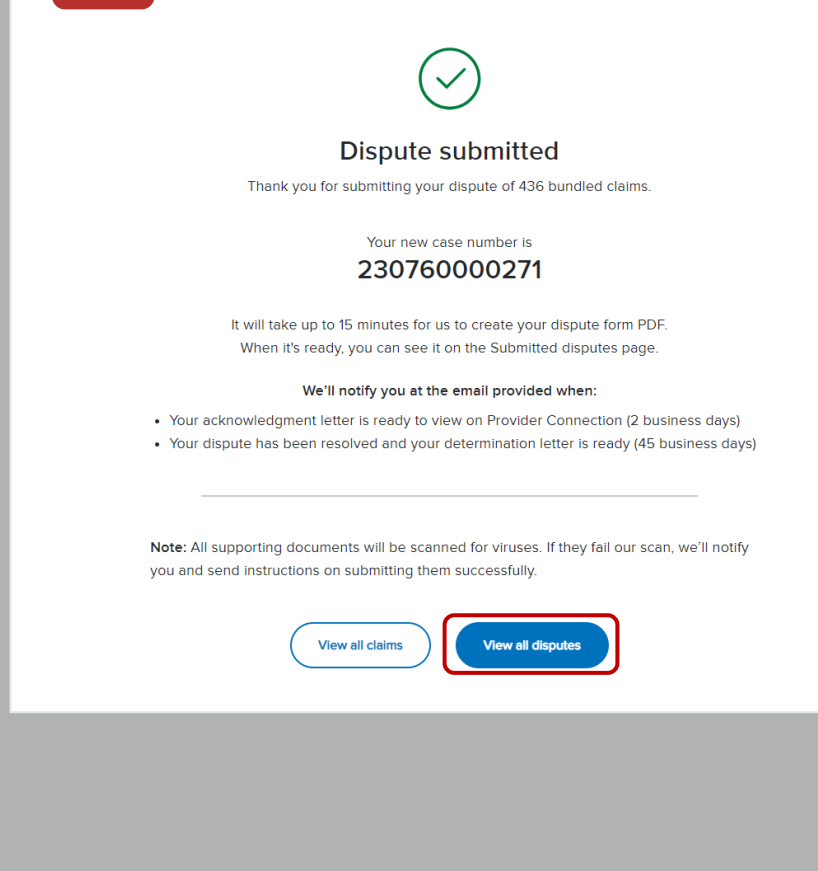

Next page: Bundle disputed claims in a bulk file.

# blue 🗑 of california

#### Table of contents

# Dispute process - Step 1: Bundle disputed claims in a bulk file

#### Bulk submission bundling rules

- Non-contracted providers cannot submit Medicare claims via a bulk file – they must be submitted individually.
- Bundle claims by plan type do not mix plan types. (i.e., claims for Commercial and FEP members cannot be bundled together.)
- All claims in a bulk dispute **must be for the same or similar issue**.
  - For FEP and BlueCard bulk submissions, all claims must be for the same or similar issue AND the same member.

#### The option to bundle claims is on Step 1: *Claim Information* screen. To bundle:

- Enter or copy/paste claim numbers up to 50
   OR
- <u>Create and upload a CSV file</u> up to 500 claims.

|                                                                                                    | Claim info Dispute info Contact info Review                                                                                                    |
|----------------------------------------------------------------------------------------------------|----------------------------------------------------------------------------------------------------|
|                                                                                                    | Claim information                                                                                                    |
| Che                                                                                                    | eck that you have the right claim number. Add claims to bundle with your dispute if necessary.                                                                                                    |
| Enter claim number                                                                                                    | (s) Upload a file                                                                                                    |
| Enter your claim # *<br>000345348900                                                                                                    | Update                                                                                                    |
|                                                                                                    |                                                                                                    |
| Dispute(s) ex<br>233050000002<br>233040000011<br><u>Show more</u> ~                                                                                                    | ist for this claim:<br>(11/01/2023)<br>(10/31/2023)                                                                                                    |
| Dispute(s) ex<br>23305000002<br>233040000011<br>Show more ~ Claim details                                                                                                    | ist for this claim:<br>(11/01/2023)<br>(10/31/2023)                                                                                                    |
| Dispute(s) ex<br>23305000002<br>233040000011<br>Show more ~  Claim details<br>Claim #                                                                                                    | ist for this claim:<br>(11/01/2023)<br>(10/31/2023)<br>000345348900                                                                                                    |
| <ol> <li>Dispute(s) ex<br/>23305000002<br/>233040000011<br/><u>Show more</u> ~</li> <li>Claim details<br/>Claim #<br/>Wember name</li> </ol>                                                                                 | 000345348900<br>Member X                                                                                                    |
| Dispute(s) ex<br>23305000002<br>23304000011<br>Show more ~<br>Claim details<br>Claim #<br>Aember name<br>Subscriber ID                                                                                                    | ist for this claim:<br>(11/01/2023)<br>(10/31/2023)<br>000345348900<br>Member X<br>ANS919121585                                                                                                    |
| Dispute(s) ex<br>23305000002<br>233040000011<br>Show more ~<br>Claim details<br>Claim #<br>Member name<br>Subscriber ID<br>Dates of service                                                                                  | ist for this claim:<br>(11/01/2023)<br>(10/31/2023)<br>000345348900<br>Member X<br>ANS919121585<br>09/23/2022–09/23/2022                                                                                       |
| Dispute(s) ex<br>23305000002<br>233040000011<br>Show more ~<br>Claim details<br>Claim #<br>Member name<br>Subscriber ID<br>Dates of service<br>Amount billed                                                                 | ist for this claim:<br>(11/01/2023)<br>(10/31/2023)<br>000345348900<br>Member X<br>ANS919121585<br>09/23/2022–09/23/2022<br>\$50.00                                                                            |
| Dispute(s) ex<br>23305000002<br>233040000011<br>Show more ~<br>Claim details<br>Claim #<br>Member name<br>Subscriber ID<br>Dates of service<br>Amount billed<br><u>View more</u> ~                                           | ist for this claim:<br>(11/01/2023)<br>(10/31/2023)<br>000345348900<br>Member X<br>ANS919121585<br>09/23/2022–09/23/2022<br>\$50.00                                                                            |
| Dispute(s) ex<br>23305000002<br>233040000011<br>Show more ~<br>Claim details<br>Claim #<br>Wember name<br>Subscriber ID<br>Dates of service<br>Amount billed<br>View more ~<br>you have similar clain                        | ist for this claim:<br>(11/01/2023)<br>(10/31/2023)<br>000345348900<br>Member X<br>ANS919121585<br>09/23/2022–09/23/2022<br>\$50.00                                                                            |
| Dispute(s) exi<br>23305000002<br>233040000011<br>Show more ~<br>Claim details<br>Claim #<br>Member name<br>Subscriber ID<br>Dates of service<br>Amount billed<br>View more ~<br>Syou have similar claim<br>No. I'm disputing | ist for this claim:<br>(11/01/2023)<br>(10/31/2023)<br>000345348900<br>Member X<br>ANS919121585<br>09/23/2022-09/23/2022<br>\$50.00<br>ms to bundle with this dispute? * <sup>(2)</sup><br>one claim decision. |

Continued next page.

# Dispute process - Step 1: Bundle disputed claims up to 50

Enter or copy/paste claim numbers up to 50.

- 1. Change the default from No to **Yes**. The *Enter claim numbers* field displays.
- 2. Enter or copy/paste claim numbers in the left-hand column.
- 3. Click Add. Each claim populates on the right.
  - a) A yellow banner will display if your claim attachment does not comply with the bulk bundling rules. You can click the X to remove non-compliant claim(s), or they will be removed for you when you click Next.
- 4. Click Next.
  - The *Dispute info*screen displays. Continue to <u>Step 2: Dispute info</u>.

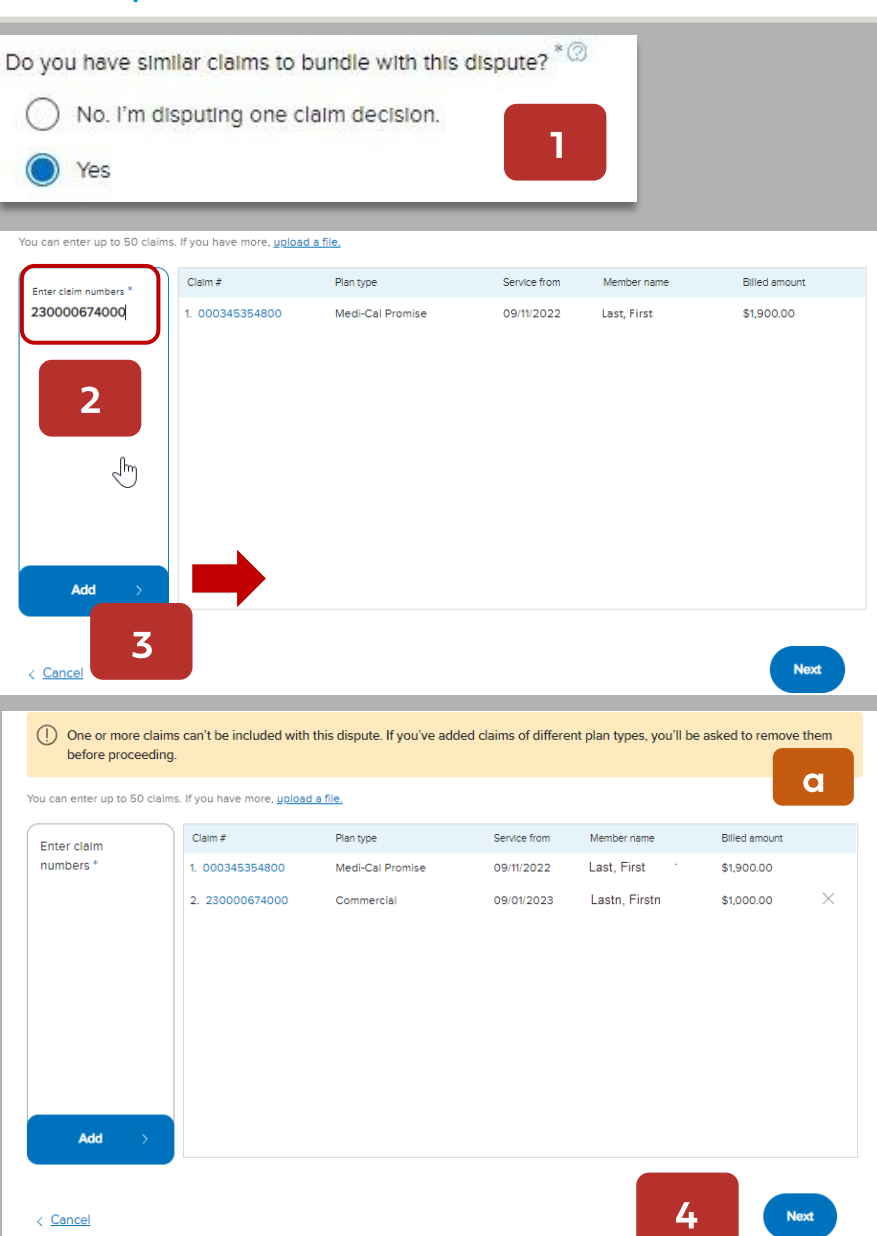

# Dispute process - Step 1: Bundle disputed claims up to 500

### Upload a bulk file

Create a CSV file of claims you are disputing.

- 1. Click the **Upload a file** tab.
- 2. Drag/drop or select to upload the CSV file containing the claim numbers you are disputing.
  - **CSV instructions:** In Excel, export or save your file as a CSV (comma-separated values) file.
    - Include claim numbers in the first column and a header row at the top. In the header, label the first column *Claim number* or *ICN*. Claim numbers from the first column of your list will be checked against our records.
  - To confirm plan types on your claims list, upload a CSV file.
    - We'll return your list with plan types identified. You can then organize your list by plan type to submit for processing.

|                       |                                                                                                    |                                                                                                    | Claim inf                                                                                                    | ormation                                                                                                    |                                                                                                    |
|-----------------------|----------------------------------------------------------------------------------------------------|----------------------------------------------------------------------------------------------------|----------------------------------------------------------------------------------------------------|----------------------------------------------------------------------------------------------------|----------------------------------------------------------------------------------------------------|
|                       | Che                                                                                                    | ck that you have th                                                                                                    | e right claim numbe                                                                                                    | er. Add claims to bun                                                                                                    | dle with your dispute if                                                                              |
|                       |                                                                                                    |                                                                                                    | nece                                                                                                    | ssary.                                                                                                    |                                                                                                    |
| Enter clair           | m number(s)                                                                                                    | Upload a file                                                                                                    |                                                                                                    |                                                                                                    |                                                                                                    |
|                       |                                                                                                    |                                                                                                    |                                                                                                    |                                                                                                    |                                                                                                    |
|                       |                                                                                                    |                                                                                                    |                                                                                                    |                                                                                                    |                                                                                                    |
|                       |                                                                                                    |                                                                                                    |                                                                                                    |                                                                                                    |                                                                                                    |
|                       |                                                                                                    | Cla                                                                                                    | aim inform                                                                                                    | nation                                                                                                    |                                                                                                    |
|                       |                                                                                                    |                                                                                                    |                                                                                                    |                                                                                                    |                                                                                                    |
|                       | Check that yo                                                                                                    | u have the right c                                                                                                    | laim number. Add                                                                                                    | claims to bundle w                                                                                                    | vith your dispute if                                                                                  |
|                       | Check that yo                                                                                                    | u have the right c                                                                                                    | laim number. Add<br>necessary.                                                                                                    | claims to bundle w                                                                                                    | vith your dispute if                                                                                  |
| L                     | Check that yo                                                                                                    | u have the right c                                                                                                    | laim number. Add<br>necessary.                                                                                                    | claims to bundle w                                                                                                    | rith your dispute if                                                                                  |
|                       | Check that yo<br>Enter claim                                                                                                    | u have the right c<br>Upload a file                                                                                                    | laim number. Add<br>necessary.                                                                                                    | claims to bundle w                                                                                                    | vith your dispute if                                                                                  |
|                       | Check that yo<br>Enter claim<br>number(s)                                                                                                    | u have the right c<br>Upload a file                                                                                                    | laim number. Add<br>necessary.                                                                                                    | claims to bundle w                                                                                                    | vith your dispute if                                                                                  |
| A                     | Check that yo<br>Enter claim<br>number(s)                                                                                                    | u have the right c<br>Upload a file                                                                                                    | laim number. Add<br>necessary.<br>-<br>r the same or simi                                                                                                    | claims to bundle w                                                                                                    | vith your dispute if                                                                                  |
| A                     | Check that yo<br>Enter claim<br>number(s)<br>All claims in a bulk d<br>laims seperately fo                                                                            | u have the right c<br>Upload a file<br>lispute must be fo<br>r different plan typ                                                                               | laim number. Add<br>necessary.<br>r the same or simi<br>pes, for example C                                                                                     | claims to bundle w<br>ilar issue. We also a<br>Commercial, Medica                                                                                    | rith your dispute if<br>ask that you bundle<br>are and Promise Medi-                                  |
| A                     | Check that yo<br>Enter claim<br>number(s)<br>All claims in a bulk d<br>claims seperately for<br>Cal. BlueCard and Fr<br>ervices provided to                           | u have the right o<br>Upload a file<br>lispute must be fo<br>r different plan typ<br>ederal Employee<br>the same memby                                          | laim number. Add<br>necessary.<br>r the same or simi<br>pes, for example C<br>Program (FEP) clai<br>er                                                         | claims to bundle w<br>ilar issue. We also a<br>Commercial, Medica<br>ims may be bundle                                                               | rith your dispute if<br>ask that you bundle<br>are and Promise Medi-<br>d only if they're for         |
| A<br>c<br>C<br>S      | Check that yo<br>Enter claim<br>number(s)<br>All claims in a bulk d<br>claims seperately for<br>Cal. BlueCard and For<br>ervices provided to                          | u have the right o<br>Upload a file<br>lispute must be fo<br>r different plan typ<br>ederal Employee<br>o the same member                                       | laim number, Add<br>necessary.<br>r the same or simi<br>pes, for example C<br>Program (FEP) clai<br>er.                                                        | claims to bundle w<br>ilar issue. We also a<br>commercial, Medica<br>ims may be bundle                                                               | vith your dispute if<br>ask that you bundle<br>are and Promise Medi-<br>d only if they're for         |
| A<br>c<br>C<br>S<br>S | Check that yo<br>Enter claim<br>number(s)<br>All claims in a bulk d<br>claims seperately for<br>Cal. BlueCard and F<br>rervices provided to<br>Attach a comma delimi  | u have the right c<br>Upload a file<br>lispute must be for<br>r different plan typ<br>ederal Employee<br>o the same member<br>ited CSV file with up             | laim number. Add<br>necessary.<br>r the same or simi<br>pes, for example C<br>Program (FEP) clai<br>er.<br>o to 500 claim numb                                 | claims to bundle w<br>ilar issue. We also a<br>Commercial, Medica<br>ims may be bundle<br>ers. <u>Get CSV instruct</u>                               | vith your dispute if<br>ask that you bundle<br>are and Promise Medi-<br>d only if they're for<br>lons |
| A<br>c<br>C<br>s<br>A | Check that yo<br>Enter claim<br>number(s)<br>All claims in a bulk d<br>claims seperately for<br>Cal. BlueCard and F<br>ervices provided to<br>Attach a comma delimi   | u have the right of<br>Upload a file<br>lispute must be for<br>r different plan typ<br>ederal Employee<br>the same member<br>ted CSV file with up<br>Drag and   | laim number. Add<br>necessary.<br>r the same or simi<br>bes, for example C<br>Program (FEP) clai<br>er.<br>o to 500 claim numb<br>drop a pre-forma             | claims to bundle w<br>ilar issue. We also a<br>Commercial, Medica<br>ims may be bundle<br>ers. <u>Get CSV Instruct</u><br>tted CSV file here         | vith your dispute if<br>ask that you bundle<br>are and Promise Medi-<br>d only if they're for<br>lons |
| A<br>C<br>S<br>S      | Check that yo<br>Enter claim<br>number(s)<br>All claims in a bulk d<br>claims seperately for<br>Cal. BlueCard and Fi<br>ervices provided to<br>Attach a comma delimit | u have the right of<br>Upload a file<br>lispute must be for<br>r different plan typ<br>ederal Employee<br>o the same member<br>the CSV file with up<br>Drag and | laim number. Add<br>necessary.<br>r the same or simi<br>bes, for example C<br>Program (FEP) clai<br>ar.<br>o to 500 claim numb<br>drop a pre-forma<br>Select a | claims to bundle w<br>ilar issue. We also a<br>commercial, Medica<br>ims may be bundle<br>ers. <u>Get CSV Instruct</u><br>tted CSV file here<br>file | vith your dispute if<br>ask that you bundle<br>are and Promise Medi-<br>d only if they're for<br>tons |

DISPUTE A CLAIM DECISION

# Dispute process - Step 1: Bundle disputed claims up to 500 (continued)

3. The Claims list accepted message displays.

Note, if the attached claims do not comply with bundling rules, a "Some fixes are needed" message displays – see example. To address:

- a) Download your submitted CSV file. Claims will be labeled by plan type to help you sort and separate them. Save the corrected file(s).
- b) Click the **X** to remove the original CSV file with the errors and activate the *Select a file* button.
- c) Drag/drop or select to upload the corrected CSV file. If no additional messages display, the *Next* button will activate.
- 4. Click Next.
  - The *Dispute info* screen displays. Continue to <u>Step 2: Dispute info</u>.

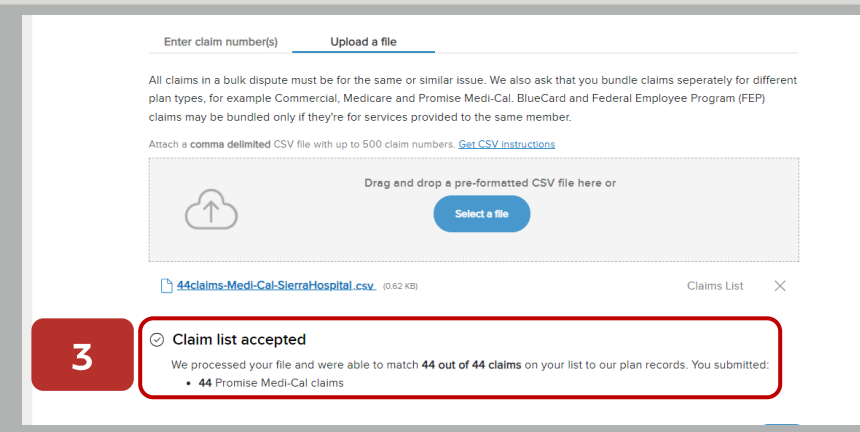

#### "Some fixes are needed" example

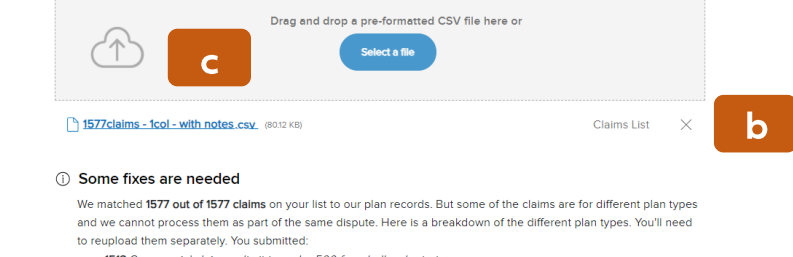

- 1513 Commercial claims *limit to under 500 for a bulk submission* 5 Shared Advantage claims
- Snared Advantag
   11 Medicare claims
- 44 Promise Medi-Cal claims
- 1 Medicare claim requires signed waiver of liability and must be submitted separately
- 1 Promise Medicare claim this claim can't be disputed online
- 2 Promise CalMediConnect claims this claim can't be disputed online

Download the CSV file to see notes.

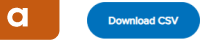

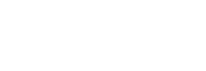

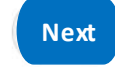

# blue 🗑 of california

< Cancel

# View the status of submitted disputes

- Click Claim issues & disputes from the Claims section's blue sub-menu bar after log in.
- 2. Click View my disputes.
- **3**. Enter data related to the dispute(s) in one or more fields and click **Show results**.
  - New field: Search by method of submission: Online (by me), Online (by others), By mail, and Other.
- 4. Results display under the light blue banner.
  - Click the arrow in a column to sort records in ascending or descending order.
- 5. Click the dispute case number to access dispute case details including letters.

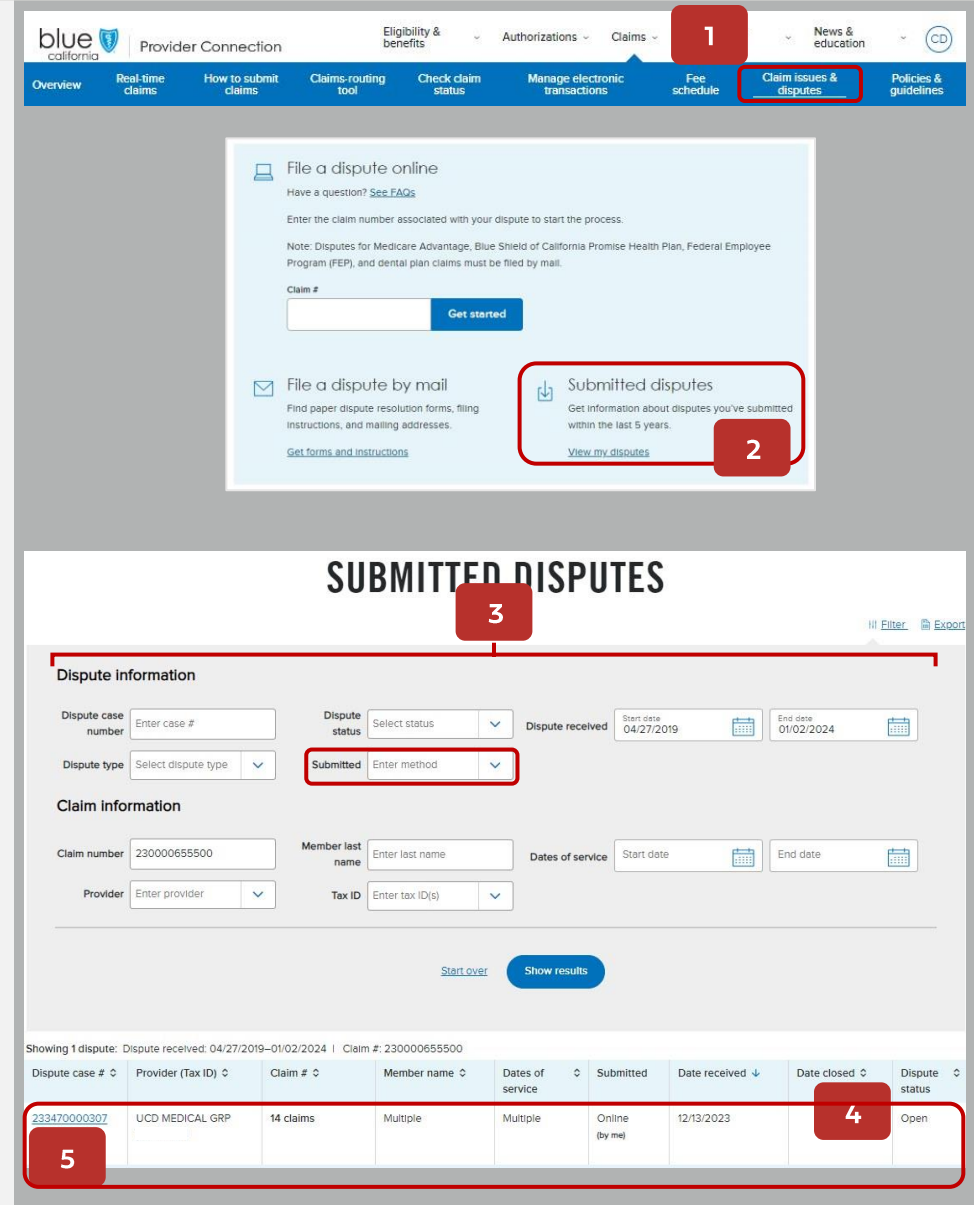

#### Continued next page.

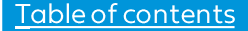

# View the status of submitted disputes (continued)

#### Dispute case details screen

- 6. This screen displays all information and documentation connected to the dispute case number you selected.
  - a) Dispute form and claim list (if bulk submission).
  - b) Claim numbers included in the dispute submission.
  - c) Each supporting document uploaded by you with option to add additional documents to an open claim.
  - d) Correspondence and determination documentation related to the claim.

#### 6

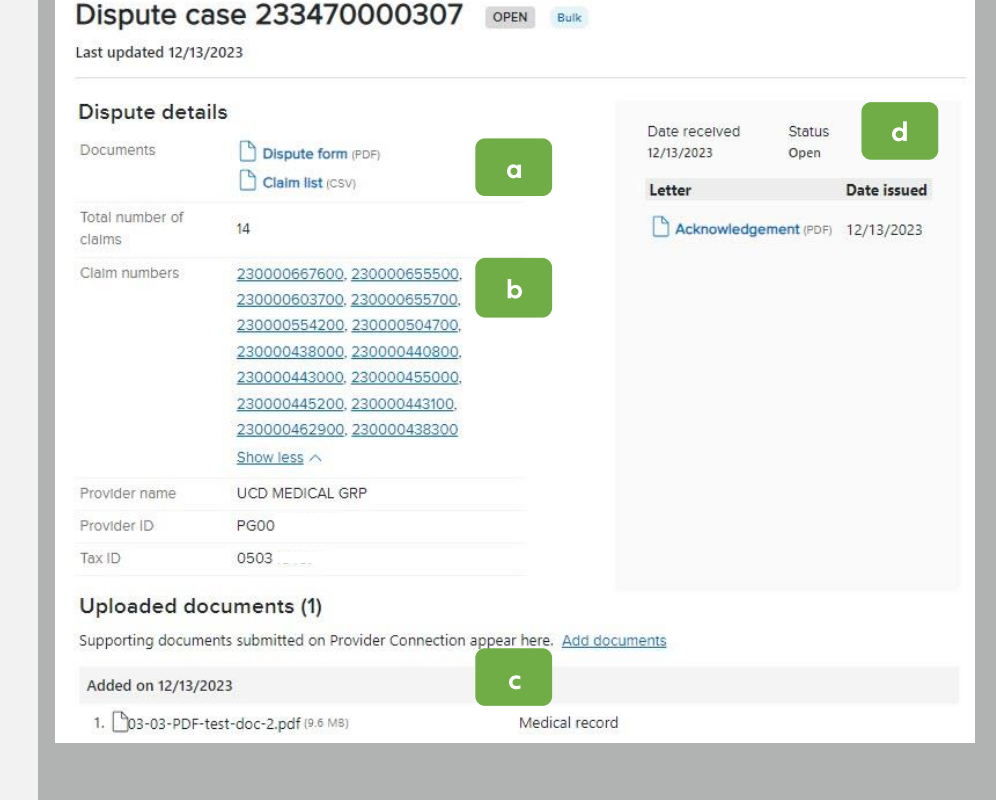

#### blue 🗑 of california

#### Table of contents